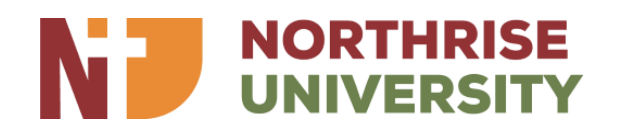

# **Student Resource Portal Manual**

The student resource portal is an online platform that provides students with access to important resources such as course materials, announcements, forms, and academic information.

## LOGGING IN

### How to Log in to the Student Resource Portal

To access the portal, you need to log in using your student email address and password. Here is a step-by-step guide on how to log in to the student resource portal:

## Step 1: Enter Your Student Email Address

Click the Link provided in the email from the Media and Communication department. The link will load the login page on our website. Enter your student email address in the provided field.

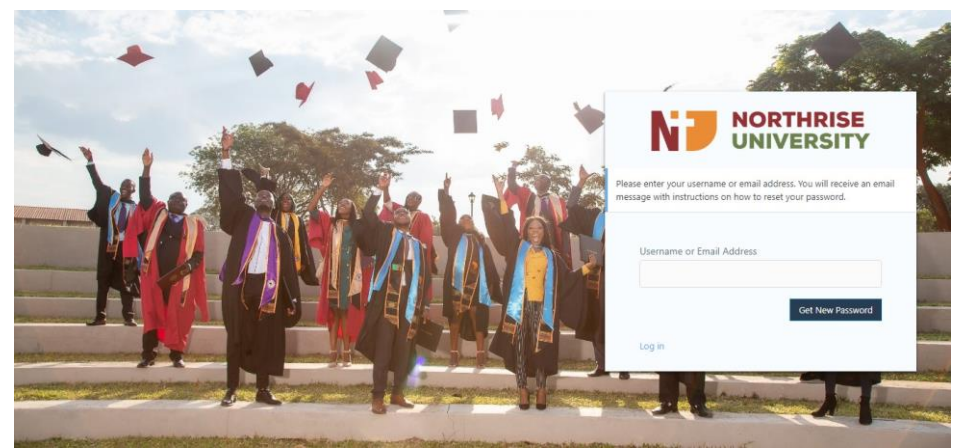

Step 2: Click on "Get New Password"

After entering your email address, click on the "Get New Password" button. This will initiate the password reset process.

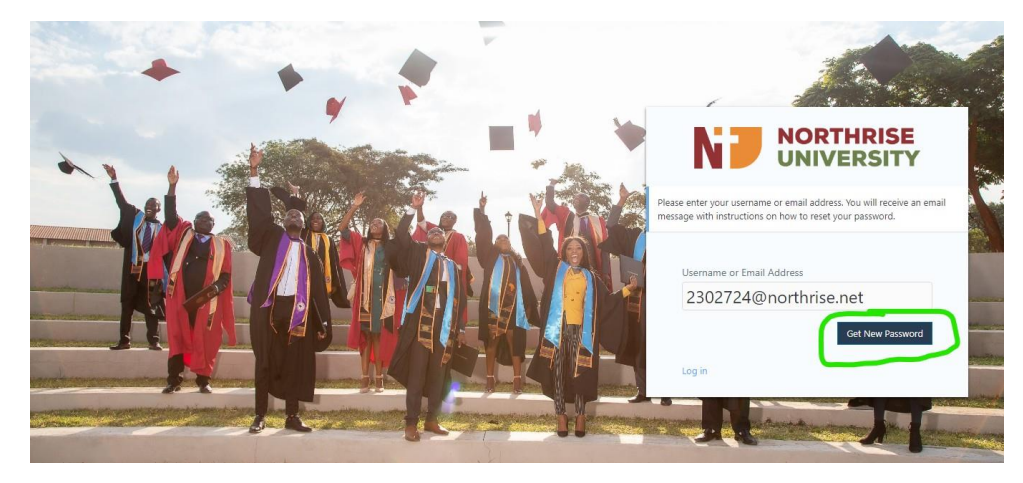

#### Step 3: Check Your Email Inbox for Instructions on How to Reset Your Password

You will receive an email with instructions on how to reset your password. Follow the instructions carefully to complete the password reset process.

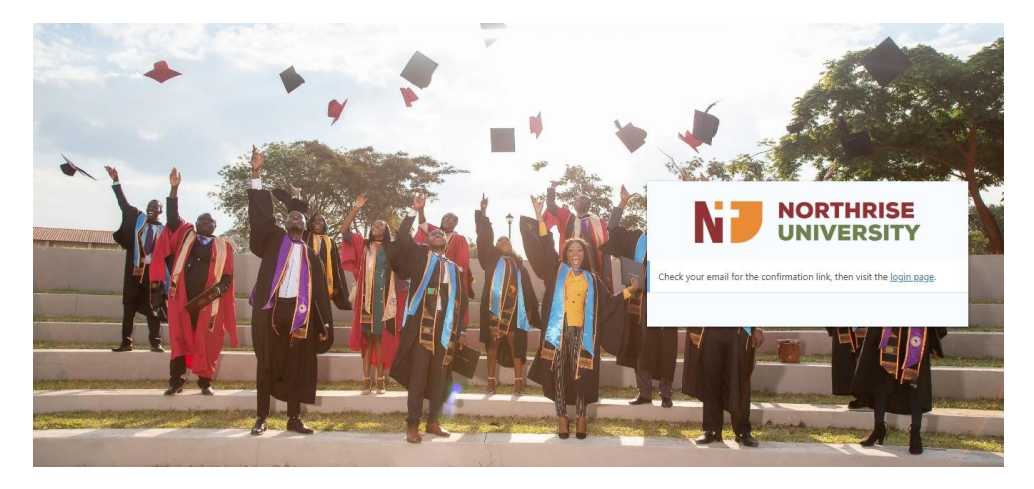

### Step 4: Click on the Confirmation Link and Visit the Login Page

Once you have reset your password, click on the confirmation link in the email to verify your email address. You will then be redirected to the login page.

|   | [Northrise University] Password Reset External Index x                                                                                                    |                        | \$                   | ð                | Z               |  |  |  |
|---|----------------------------------------------------------------------------------------------------|------------------------|----------------------|------------------|-----------------|--|--|--|
| • | WordPress<br>Someone has requested a password reset for the following account: Site Name: Northrise University Username: 1702724@northrise                                 | 10:35 AN<br>net If thi | l (1 hour<br>s was a | ago)<br>I mistal | <b>☆</b><br>ke, |  |  |  |
| • | WordPress wordpress@northrise.edu.zm via mail1.wpengine.com 12:07 PM (1 minu to me *                                                                                       | te ago)                | ☆                    | ¢                | i               |  |  |  |
|   | Someone has requested a passivor reservor we following account.                                                                                                    |                        |                      |                  |                 |  |  |  |
|   | If this was a mistake, ignore this email and nothing will happen.                                                                                                    |                        |                      |                  |                 |  |  |  |
| 5 | to reset your password, visit the toilowing address:<br>https://northrise.edu.zm/wp-login.php?action=rp&key=su1RxbAFsFCTGQPYEjP6&login=1702724%40northrise.net℘_lang=en_US |                        |                      |                  |                 |  |  |  |

#### Step 5: Reset Your Password (First-Time Login Only)

If this is your first time logging in, you will be required to reset your password. Click on the link in the email you received and it will redirect you to the password reset page. You can enter a new password of your choice or regenerate one. Click on the "Save Password" button to complete the password reset process.

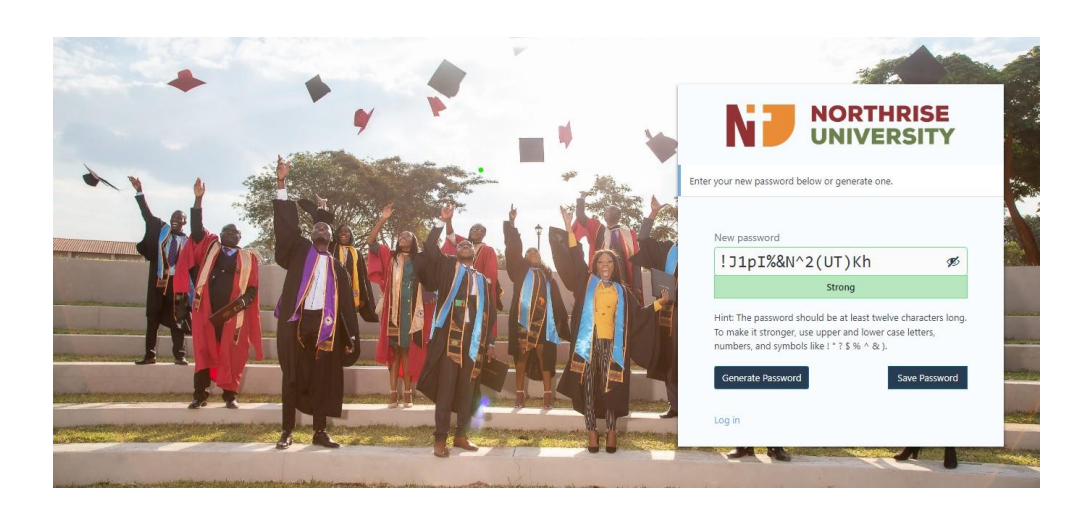

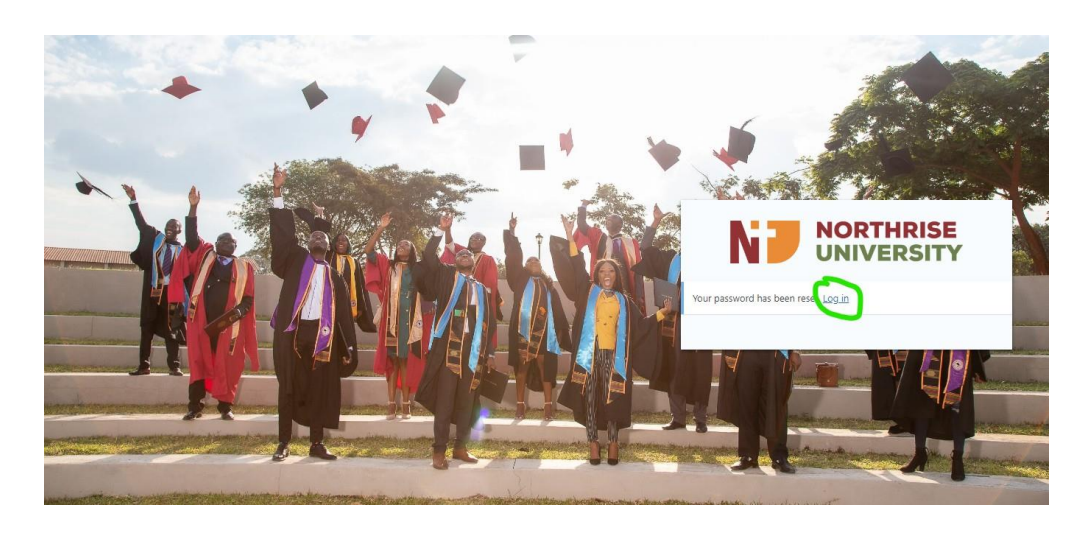

### **Step 6: Log in to the Student Resource Portal**

Once you have reset your password, you will be redirected to the login page. Enter your student email address and new password to log in to the student resource portal.

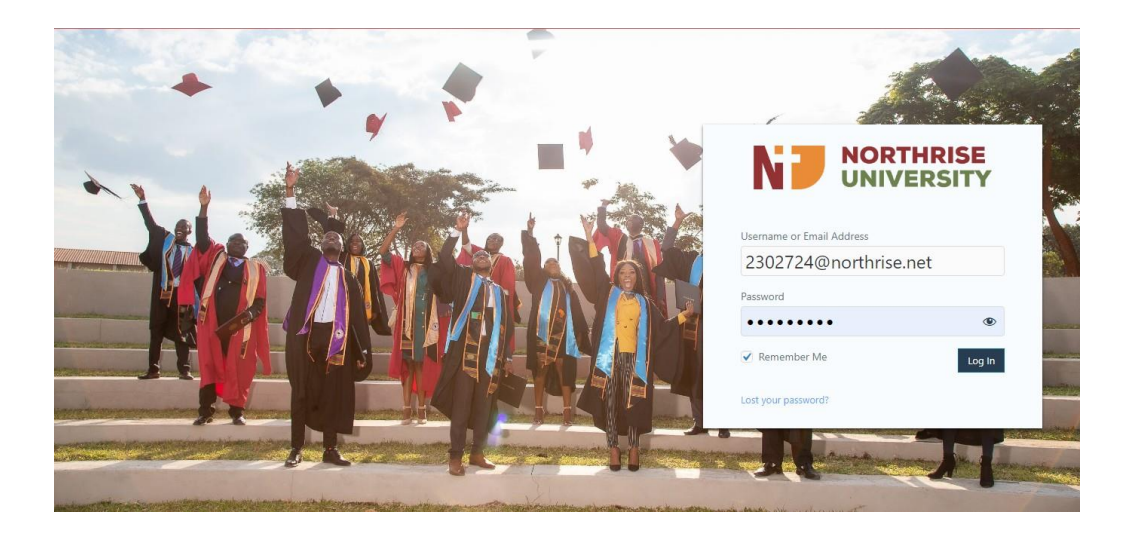

After successfully logging in you will be redirected to the homepage of the student resource portal.

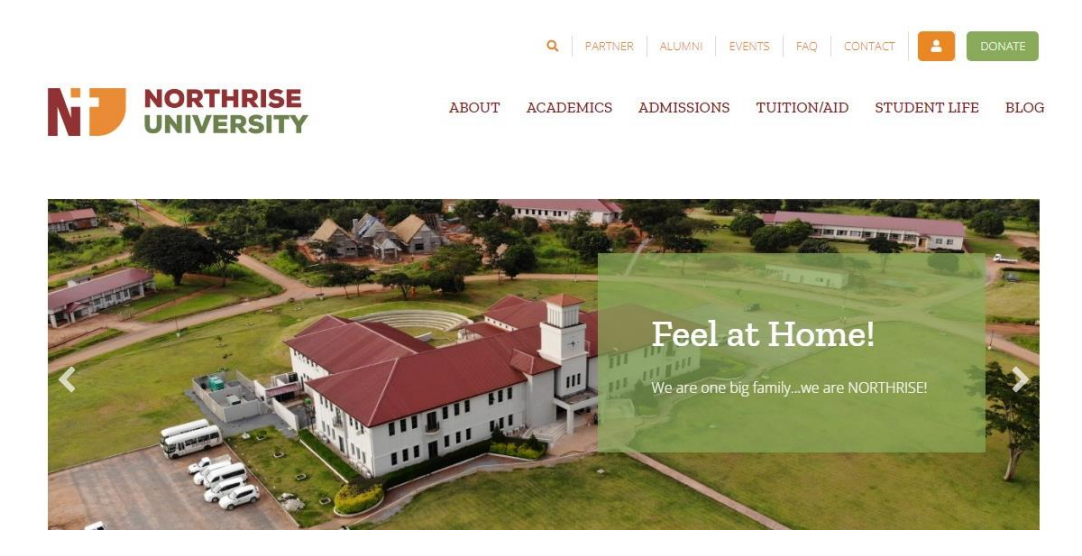

## In The Student Portal:

#### **Home Page**

Once you are logged in to the portal, you will have access to various services and information. Access to these is all on the home page. Below are illustrations that will guide you on where to find what you are looking for.

1. Once you log in, scroll to the bottom. This is the overview of the student resource portal that should be on your screen.

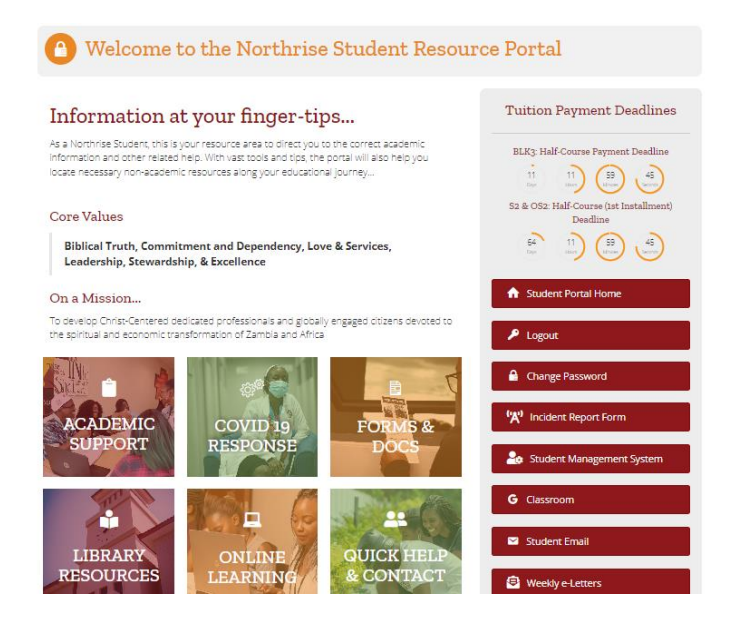

2. Each of these buttons on the portal provides you with important information and resources that you may need.

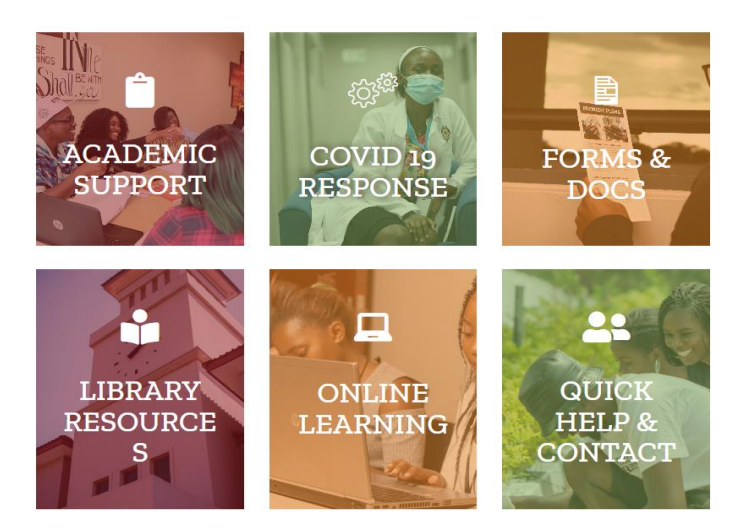

#### • Academic Support

This button redirects you to a page having resources and information concerning any support or clarification you may need concerning your academics. It has information regarding:

• Examinations, both for online and day students.

| Exams & Results                                                                                                    |                                                                                                    |  |  |  |  |  |
|----------------------------------------------------------------------------------------------------|----------------------------------------------------------------------------------------------------|--|--|--|--|--|
| Examinations are part of ongoing assessments that are designed to test<br>course or unit of souly. At Northnia, different types of exams are achin<br>carries a different weignting, students are encouraged to take every exa<br>course.<br>Northnise administers a maximum of three (3) exams in each o | a students comprehension of knowledge and acquired skills in a given<br>issered in different weeks during each given semester. Though each warm<br>m seriously is each score acquired counts towards the final grade of a<br>ourse, namely: Quizzes, Mid-Semester and Rinal Exams. |  |  |  |  |  |
| Exam Rules 👔                                                                                                    | Treison Manual 🔹                                                                                                    |  |  |  |  |  |

General Exam Regulation Reminders

Arrive at the exam venue at least 30 minutes before the start of each exam Know the venue, start time and duration of your exam

- Accessing results and a link to Advisor, as well as the advisor manual.
- Information regarding Academic advising.

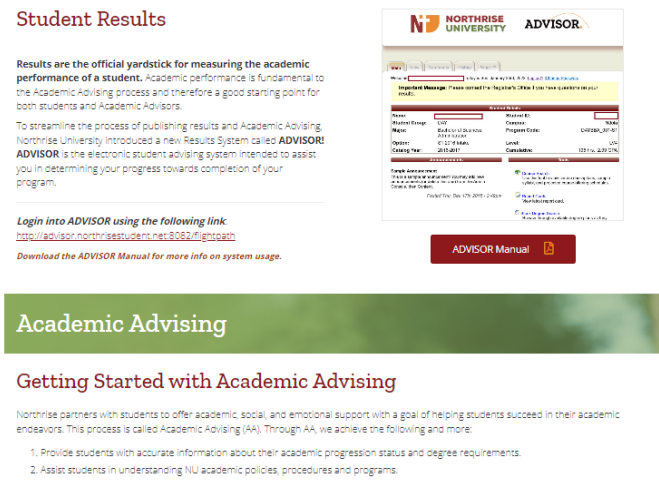

- Help students access campus and other resources that will enhance their ability to be academically successful
   Assist students in overcoming educational and personal problems or setbacks.

**COVID-19** Support •

Who is eligible for AA

This button redirects you to a page that stipulates the measures Northrise University has implemented to adhere to COVID-19 prevention rules.

| CAMPUS MEASURES:                                                                                         | COVID-19 Inquiries                                            | "" Incident Report Form                          |
|----------------------------------------------------------------------------------------------------|---------------------------------------------------------------|--------------------------------------------------|
| Northrise University implores the NU Campus                                                              |                                                               | Log Student Management                           |
| Community (students, staff, faculty,<br>contractors and visitors) to strictly adhere to                  | Xourname                                                      | System                                           |
| all measures while on Campus                                                                             |                                                               | G Classroom                                      |
| Please follow the 5 Golden Rules                                                                         | Souremai                                                      | Classicon                                        |
| <b>8 ⊈ iii ⊕ ±</b>                                                                                       | Your message                                                  | Student Email                                    |
| <ol> <li>Mask Up at all times</li> <li>Wash or sanitize your hands</li> </ol>                            |                                                               | 😂 Weekly e-Letters                               |
| 3. Maintain social distance                                                                              |                                                               |                                                  |
| 4. Avoid crowded places                                                                                  | Send                                                          | 🖍 Chapel Messages                                |
| CAMPUS EVENTS                                                                                            |                                                               | STILA.                                           |
| Guidelines for Indoor & Outdoor (                                                                        | Campus Events                                                 |                                                  |
| Following are the guidelines when hosting Acade<br>permitting external third-party events and gather     | mic or Business-related events, Chapel, Learning Gro<br>ings. | ups, social gatherings on or off-campus, or      |
| TAKE NOTE:                                                                                               |                                                               |                                                  |
| <ul> <li>Our COVID-19 requirements and guidelines<br/>state guidelines and/or pronouncements.</li> </ul> | s may change quickly and have the potential to impac          | t your event in response to local authorities or |
| <ul> <li>Event hosts and organizers are responsible<br/>event.</li> </ul>                                | to ensure that all COVID-19 measures and protocols            | s are implemented before, during, and after an   |
| All attendees from age 2 and above MUST                                                                  | WEAR A MASK irrespective of their COVID-19 vaccin             | ation status.                                    |
| <ul> <li>Northrise University reserves the right to ca</li> </ul>                                        | ncel/stop an event if the guidelines are not adhered          | to.                                              |

#### **Forms and Documents** .

The Forms and Documents button redirects you to a page that has links to all forms a

student will need to use or read during their study.

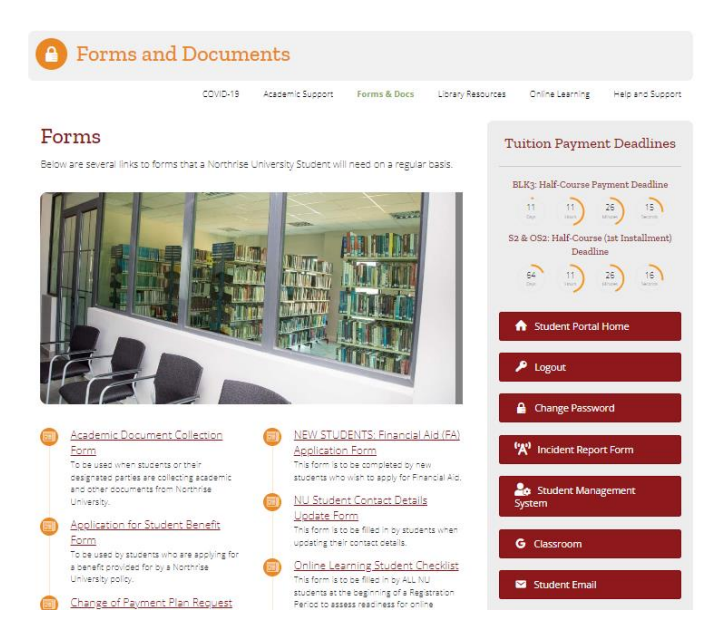

#### • Library Resources

This page provides you with library guidelines and more resources as an "extension" of the main campus library. It has links to online libraries that a student would need to access scholarly information and also provides links to websites, for different programs, that are authorized and accepted by the institution.

| Onsite Library Usage                                                                                                    |                                                                                                    |  |  |  |  |
|----------------------------------------------------------------------------------------------------|----------------------------------------------------------------------------------------------------|--|--|--|--|
|                                                                                                    |                                                                                                    |  |  |  |  |
| Book Loaning Procedure:                                                                                                    | Short Loans                                                                                                    |  |  |  |  |
| Access to the Library is reserved for community members with a valid<br>Northrise University ID Card. Library members have the following<br>privileges: | The overnight short loan period is between 16:00 hours to before<br>10:00 hours the next day for limited materials and high-demand books<br>used within the library.   |  |  |  |  |
| Undergraduates/Postgraduates students                                                                                                    | NOTES:                                                                                                    |  |  |  |  |
| <ul> <li>2 days to one week loan periods depending on material usage<br/>and availability.</li> <li>Loan renewal limit of up to 2 times.</li> </ul>     | <ol> <li>Students that are not registered for classes but finishing up an<br/>incomplete class, thesis, or research may apply for borrowing<br/>privileges.</li> </ol> |  |  |  |  |
| Faculty staff/Members of staff                                                                                                    | <ol> <li>Students' access to physical materials (Books, Journals,<br/>Computers, etc.) is only applicable within the Library.</li> </ol>                               |  |  |  |  |
| 3 months loan period     Loan renewal limit of up to 3 times                                                                                            |                                                                                                    |  |  |  |  |
| Online Libraries                                                                                                    |                                                                                                    |  |  |  |  |
| The Northrise University online Library subscriptions include EBSCOhost<br>Resources 24/7 through the Student Portal.                                   | , HINARI, JSTOR, and ZALICO, Library members can access Online                                                                                                    |  |  |  |  |
| C EBSCOHost                                                                                                    | S ISTOR                                                                                                    |  |  |  |  |
|                                                                                                    |                                                                                                    |  |  |  |  |

#### Online Learning

Here, students will be able to find information regarding online learning such as a guide to online learning, and online learning requirements.

#### Guide to Online Learning

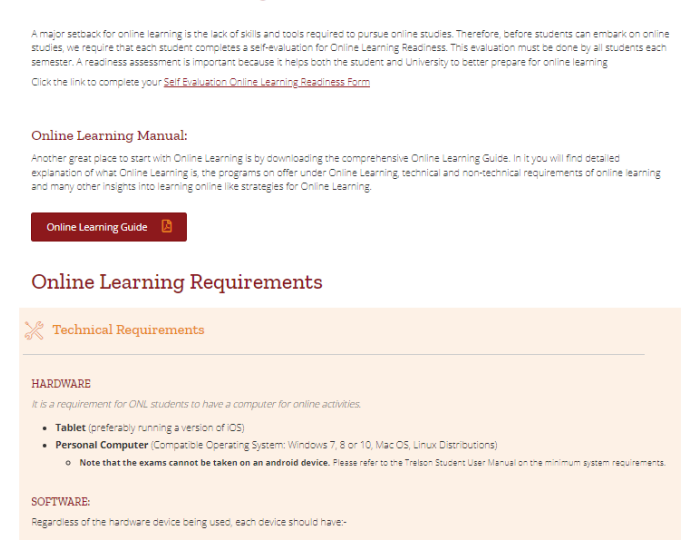

#### Quick Help and Contacts

This page points you to all possible documents, policies, and manuals as your starting point in navigating different systems, and procedures to obtain required services. This page also points you to the designated contact persons under the academic or support offices.

#### Contacts thrise University understands your need to directly contact a specific office or department requesting various services. Please reach out to the designated contact persons under the Academic or Support Offices listed below when in need of their services. Library Accounts Email: librarian@northrise.net Email: accounts@northrise.net Contact Person: Mrs. Nellia Z. Lungu Contact Person: Mr. Clarence Mulundano Visit or email the Librarian for book reservations, inquries or questions. Contact Line: +260 960 776 142 Visit or email the Accounts office if you have any account-related issues. Maintenance Media & Communications Email: communications@northrise.net Email: maintenance@northrise.net Contact Person: Ms. Asifiwe Banda For media, branding, and communication related issues, contact the Contact Person: Mrs. Kabwe Mbasela Report property damages, leakages or Work Study allocation issues to the Facilities and Maintenance Manager. Media and Communications Manager. Registrar Recruitment & Admissions Email: apply@northrise.net Registrar's office Contact Person: M e Zulu Contact Line: +260 960 776 143 Email: registrar@northrise.net Contact Person: Mr. Peter Lungu Visit or email the Recruitment & Admissions Manager for applications. enrollments or admission probations related issues. Contact the Registrar Program and Course related queries, for Registers or Timetable issues, for Google Classroom invitations issues and more. Student who want to refer others to Northrise and want to benefit from the 7/100 Discount Policy can contact the Recruitment office. Exam office Email: exammanager@northrise.net Contact Person: Mr. Bruce Muka

#### 3. Side Bar Menu

This menu appears on all pages throughout the portal for quick access.

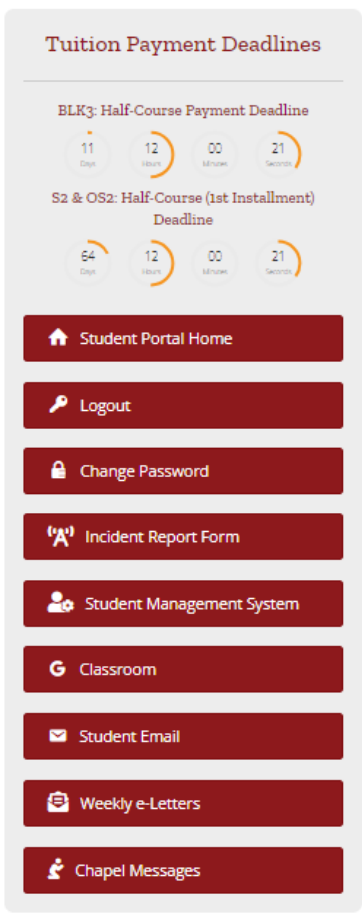

•

- Tuition Payment Deadlines: This shows a timer for tuition fee deadlines for the various payment plans
- A home button to go back to the student portal home page from any page
- A logout button to log out of the student portal
- A button to Change your password to the student portal
- A form to quickly report incidents in school
- A button to access the SMS
- Access your Google Classroom using the Classroom button
- Access your emails in the portal using the Student Email button
- Access past and current weekly e-Letters under one roof using the Weekly e-Letters button
- Listen to past and current Chapel sermons in the student portal uploaded under one roof using the Chapel Messages button

Accessing the student resource portal is easy. By following the above steps, you should be able to log in to the portal and access the resources you need. If you experience any difficulties or have any questions, please contact media and communications for assistance: communications@northrise.net